## How to Download, Install, and Configure HorizonMIS<sup>™</sup> Client Software for PC

## DOWNLOAD / INSTALL

- 1. Open your Web Browser (Internet Explorer, Chrome, Firefox) on the PC you wish to install Horizon TWS Client Software.
- 2. Go to <u>www.intelli-bill.com/downloads.html</u>.
- 3. Under APPLICATIONS click on HorizonMIS / TWS PC App.
  - a. A file download window with options (run, save, cancel) will open. Click RUN to begin the download and installation.
  - b. Follow the prompts and answer with any of the following YES, INSTALL, RUN, ALLOW, NEXT.
- 4. After the install has completed you should have a new HORIZON (Gold Cube) Icon on the desktop. You have now installed TWS.

## **CONFIGURE** – Connect to the HorizonMIS<sup>™</sup> Server

\* Follow these keystrokes exactly or you may need to start over.

- 1. RIGHT CLICK on the new desktop Icon to get the dropdown menu.
- 2. Go to the bottom of the list and click on PROPERTIES.
- 3. When the properties window opens you should see the TARGET already highlighted.
- 4. On your keyboard press the END key to take you to the end of the target line (Highlight goes away and your cursor is at the end after the (") mark)
- 5. Press the SPACEBAR ONCE to add a space.
- 6. TYPE the server IP address ##.##.## (you can get this from a working TWS on another PC. It is called HOST IP: under the "Who Are You?" box). Include the decimals in the address and press ENTER to save and close.
- 7. Now double click on your newly configured HORIZON Icon and it should take you to the server. If you connected to your server you are done with the installation.